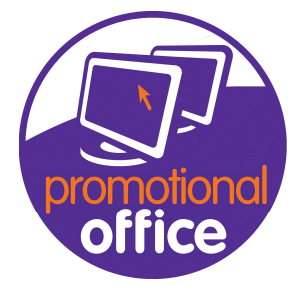

## sourcing city

## Xero & Promo Office Manual

Note: Xero & Promotional office are not directly linked, this means the user has to do more than they would with Sage or Twinfield. For imports to work a member of the Promotional Office support team needs to be able to remote access your machine and change come functions on Promotional Office and Xero

1. Find the invoice you would like to import into Xero.(You can export multiple)

## 2. Select the Invoice and select Export to Accounts

|                                        |    | Invoice | Compan   | Custom   | Gross A  | Outstan  | Input   | Total Se | Cost Price | Mark Up    | Invoice  | Telephone | Invoice    |
|----------------------------------------|----|---------|----------|----------|----------|----------|---------|----------|------------|------------|----------|-----------|------------|
| Reset reminder level                   |    | -       |          |          |          |          |         |          |            | 1031031555 |          | 10.000    |            |
| Alerts / Notes                         |    |         |          |          |          |          |         |          |            |            |          |           |            |
| Import Payments                        |    | 624     | Jenny F  | 29082001 | E 411.00 | £ 411.00 | 07/08/2 | £ 342.50 | £ 130.00   | 2.63       | Invoice  |           | Training 1 |
|                                        |    | 623     | Blueprin | 2202     | £ 15,07  | £ 15,07  | 07/08/2 | £ 12,56  | £ 1,345    | 9.34       | Invoice  | +44-11    | Training 3 |
| Options                                | •  | 622     | Apex Pr  | 7193     | £ 249.60 | £ 249.60 | 07/08/2 | £ 208.00 | £ 130.00   | 1.6        | Invoice  | 1603 41   | Training 5 |
| Show all Sales Orders for this Invoice |    | 621     | Barday   | 2        | £ 630.00 | £ 630.00 | 04/08/2 | £ 525.00 | £ 120.00   | 4.38       | Invoice  | +44-12    | Traning 14 |
| Show all Delivery Notes for this Invoi | ce | 620     | Airdata  | 14       | £ 630.00 | £ 630.00 | 26/07/2 | £ 525.00 | £ 220.00   | 2.39       | Invoice  | +256-1    | Support    |
| All customers for selected invoices    |    | 619     | ABC Ltd  | 567      | £ 60.00  | £ 60.00  | 21/07/2 | £ 50.00  | £ 0.00     |            | Invoice  | +44-17    | Training   |
| Show related Invoices                  |    | 618     | Abbey    | 29082000 | £ 67.20  | £ 67.20  | 20/07/2 | £ 56.00  | £ 35.00    | 1.6        | Invoice  |           | Training   |
| Provide state                          |    | 617     | Anton    | 11031    | £ 1,160  | £ 1,160  | 20/07/2 | £ 1,160  | £ 745.00   | 1.56       | Invoice  | 01264 3   | Training   |
| Export                                 | •  | 5239    | Airdata  | 14       | £ -12.00 | £ -12.00 | 19/07/2 | £ -10.00 |            |            | Credit N | +256-1    | Training   |
| Export to Accounts                     |    | 5238    | Adline P | 471      | £ -48.00 | £ -48.00 | 19/07/2 | £ -40.00 |            |            | Credit N | +44-77    | Training   |
|                                        |    | 614     | Khalsa   | 14955    | £ 570.00 | £ 570.00 | 19/07/2 | £ 475.00 | £ 305.00   | 1.56       | Invoice  | 0777 34   | Training   |
| Twinfield                              | ⊾  |         |          |          |          | -        |         |          |            |            |          |           |            |
| Export Invoice                         |    |         |          |          | Σ= F     | ∑= F     |         |          |            |            |          |           |            |

- 3. Assign it a clear and easy to find name and store it
- 4. Open Xero & Log in
- 5. In the Accounts menu, select Sales.

## 6. Click Import and Browse to your saved Invoice

Choose whether the prices in UnitAmount column are tax exclusive or tax inclusive.

| Select the f                                       | ile to import                                                                                                    |
|----------------------------------------------------|----------------------------------------------------------------------------------------------------|
| Browse                                             | No file selected                                                                                                    |
| The file you i<br>your file shou<br>Would you like | mport must be a CSV (Comma Separated Values) file. The name of<br>#d end with either .csv or .txt.<br>e to update contact address details?<br>all address details |
| <ul> <li>Yes, upda</li> </ul>                      | te contacts with imported address details                                                                                                    |
| Is the UnitAm<br>Tax Exclus                        | ount field tax inclusive or exclusive?<br>ave<br>ve                                                                                                    |

Review the import message in Xero. if there are errors in the file, you can go back to the file and fix them, then import the file again. Otherwise, click **Complete Import**. You can always enter individual invoices or credit notes, which aren't successfully imported, afterwards

If you have any questions, would like to set up another user or you're experiencing an error please do not hesitate to contact the Promotional Office support team at <u>Support@promotionaloffice.co.uk</u> or call 01252 701092.